# Focus Update: Sign-in with Google

## 1. Navigate to the Main Focus Login Page

• Open your web browser and go to <a href="https://gulf.focusschoolsoftware.com/focus">https://gulf.focusschoolsoftware.com/focus</a>.

### 2. Select the "Sign-in With Google" Button

• On the Focus login page, locate and click on the "Sign-in With Google" button.

### 3. Login with Your District Google Credentials

- A Google sign-in page will appear. Enter your District Google credentials, which are your "@GulfCoSchools.com" email address and the corresponding password.
- Important: On Wednesday night, you should have received an email with the subject "IT Update: New Google Password." This email contains your new Google password. Please use this new password to log in.
- If you do not see this email or need assistance logging in, please contact me.

### 4. Access Focus

 After successfully logging in with your District Google credentials, you will be redirected to your Focus dashboard, where you can access all your student information and educational tools.

Sincerely,

Marty Riley MIS Director Gulf District Schools

Gulf IT Support Webpage: www.gulfcoschools.com/it

Email: <a href="mailto:support@gulf.k12.fl.us">support@gulf.k12.fl.us</a>